Firmware Upgrade Process for BCPM(E)

First, it is often a good idea to confirm that you are able to communicate to the meter using some kind of software tool like a simple Modbus utility (such Modbus Tester, MBMaster, Modscan, or Modbus Poll etc.), ION Setup, or NetConfig as illustrated in the following screen shots:

## (1) Scanning

a. For IP based connection (Modbus TCP)

| ₩ Veris NetConfiguration                                      |                                                     |    |
|---------------------------------------------------------------|-----------------------------------------------------|----|
| Device Clipboard Setup Help                                   |                                                     |    |
| ⊡ · Gateway 10.168.68.30<br>⊡ · E3x<br>⊡ · 001: BCPME042S - 1 | Please Wait<br>Scanning for Veris Devices<br>Cancel |    |
| Address Range                                                 |                                                     |    |
| End 18                                                        |                                                     |    |
| Scanning Address 009                                          |                                                     | .: |

b. For direct serial COM port RS-485 connection

| Veris NetConfiguration                                        |      |              |                    |                      |                             |                    |  |  |
|---------------------------------------------------------------|------|--------------|--------------------|----------------------|-----------------------------|--------------------|--|--|
| Device Clipboard Setup Help                                   |      |              |                    |                      |                             |                    |  |  |
| E - Gateway 10.168.68.30<br>È - E3x<br>È - 001: BCPME042S - 1 | Addr | Class<br>E3x | Model<br>BCPME042S | Serial #<br>4E3B81D0 | Firmware<br>RS1.005/0S1.023 | Location<br>aPen I |  |  |
| Address Hange<br>Begin 1 - Scan<br>End 16 - Scan              |      |              |                    |                      |                             |                    |  |  |
|                                                               |      |              |                    |                      |                             | .::                |  |  |

A

| Veris NetConfiguration       Image: Clipboard Setup Help         3 Serial Port COM3       Addr Class Model Serial # Firmware Location         Image: Clipboard Setup Help       009 E 3x BCPMA084 4A36597D RS1.005/0S1.012 APEN L         Image: O10: BCPMA084SSAMPLE       010 E 3x BCPMA084 4A36597D RS1.005/0S1.012 APEN L         Image: O10: BCPMA084SSAMPLE       010 E 3x BCPMA084 4A36597D RS1.005/0S1.012 APEN L         Image: O10: BCPMA084SSAMPLE       010 E 3x BCPMA084 4A36597D RS1.005/0S1.012 APEN L         Image: O10: BCPMA084SSAMPLE       010 E 3x BCPMA084 4A36597D RS1.005/0S1.012 APEN L         Image: O10: BCPMA084SSAMPLE       010 E 3x BCPMA084 4A36597D RS1.005/0S1.012 APEN L         Image: O10: BCPMA084SSAMPLE       010 E 3x BCPMA084 4A36597D RS1.005/0S1.012 APEN L         Image: O10: BCPMA084SSAMPLE       010 E 3x BCPMA084 4A36597D RS1.005/0S1.012 APEN L         Image: O10: BCPMA084SSAMPLE       010 E 3x BCPMA084 4A36597D RS1.005/0S1.012 APEN L         Image: O10: BCPMA084SSAMPLE       010 E 3x BCPMA084 4A36597D RS1.005/0S1.012 APEN L         Image: O10: BCPMA084SSAMPLE       010 E 3x BCPMA084 4A36597D RS1.005/0S1.012 APEN L         Image: O10: BCPMA084SSAMPLE       010 E 3x BCPMA084 4A36597D RS1.005/0S1.012 APEN L         Image: O10: BCPMA084SSAMPLE       Image: O10 E 3x BCPMA084 4A36597D RS1.005/0S1.012 APEN L         Image: O10: BCPMA084SSAMPLE       Image: O10 E 3x BCPMA084 4A36597D RS1.005/0S1.012 APEN L <th></th> <th></th> <th></th> <th></th> <th></th> <th></th> <th></th> <th></th> |                             |   |      |       |          |          |                 |          |
|----------------------------------------------------------------------------------------------------|-----------------------------|---|------|-------|----------|----------|-----------------|----------|
| Device Cipboard Setup Help                                                                                                    | Veris NetConfiguration      |   |      |       |          |          |                 | _ 🗖      |
| Addr Class Model Serial # Firmware Location<br>⇒ 009 E3x BCPMA084 4A36597D RS1.005/0S1.012 APEN L<br>009 E3x BCPMA084 4A36597D RS1.005/0S1.012 APEN L<br>010 E3x BCPMA084 4A36597D RS1.005/0S1.012 APEN L<br>ddress Range<br>egin 1 scan<br>16 scan                                                                                                    | Device Clipboard Setup Help |   |      |       |          |          |                 |          |
| E3x       009       E3x       BCPMA084       4A36597D       RS1.005/0S1.012       APEN L         Image: D10:       BCPMA084SSAMPLE       010       E3x       BCPMA084       4A36597D       RS1.005/0S1.012       APEN L         Image: D10:       BCPMA084SSAMPLE       010       E3x       BCPMA084       4A36597D       RS1.005/0S1.012       APEN L         Image: D10:       BCPMA084SSAMPLE       010       E3x       BCPMA084       4A36597D       RS1.005/0S1.012       APEN L         Image: D10:       BCPMA084       Image: D10       Image: D10       Image                                                                                                    | Serial Port CDM3            |   | Addr | Class | Model    | Serial # | Firmware        | Location |
| ⊕: 009: BCPMA084SSAMPLE         ⊕: 010: BCPMA084SSAMPLE         010       E3x       BCPMA084       4436597D       RS1.005/0S1.012       APEN L                                                                                                    | É∼E3x                       | • | 009  | E3x   | BCPMA084 | 4A36597D | RS1.005/0S1.012 | APEN L   |
| iddress Range<br>egin 1 m Scan<br>nd 16 m Scan                                                                                                    |                             |   | 010  | E3x   | BCPMA084 | 4A36597D | RS1.005/0S1.012 | APEN L   |
| Ind The Scan                                                                                                    |                             |   |      |       |          |          |                 |          |
| ddress Range<br>egin 1 ÷ Scan<br>nd 16 ÷ Scan                                                                                                    |                             |   |      |       |          |          |                 |          |
| Adress Range<br>egin 1 = Scan<br>nd 16 = Scan                                                                                                    |                             |   |      |       |          |          |                 |          |
| ddress Range<br>egin 1 ≟ Scan<br>nd 16 ⊒ Scan                                                                                                    |                             |   |      |       |          |          |                 |          |
| ddress Range<br>egin 1 m Scan<br>nd 16 m Scan                                                                                                    |                             |   |      |       |          |          |                 |          |
| ddress Range<br>egin 1 ≟ Scan<br>nd 16 ≟ Scan                                                                                                    |                             |   |      |       |          |          |                 |          |
| ddress Range<br>egin 1 ÷ Scan<br>nd 16 ÷ Scan                                                                                                    |                             |   |      |       |          |          |                 |          |
| Address Range<br>egin 1 ÷ Scan<br>nd 16 ÷                                                                                                    |                             |   |      |       |          |          |                 |          |
| ddress Range<br>egin 1 ÷ Scan<br>nd 16 ÷ Scan                                                                                                    |                             |   |      |       |          |          |                 |          |
| ddress Range<br>egin 1 ≟ Scan<br>nd 16 ≟ Scan                                                                                                    |                             |   |      |       |          |          |                 |          |
| ddress Range<br>egin 1 ≟ Scan<br>nd 16 ≟ Scan                                                                                                    |                             |   |      |       |          |          |                 |          |
| ddress Range<br>egin 1 ≟<br>nd 16 ≟ Scan                                                                                                    |                             |   |      |       |          |          |                 |          |
| l<br>uddress Range<br>egin 1 ÷<br>nd 16 ÷<br>Scan                                                                                                    |                             |   |      |       |          |          |                 |          |
| ddress Range<br>egin 1 ÷ Scan<br>nd 16 ÷                                                                                                    |                             |   |      |       |          |          |                 |          |
| uddress Range<br>egin 1 ÷ Scan<br>nd 16 ÷                                                                                                    |                             |   |      |       |          |          |                 |          |
| ddress Range<br>egin 1 ≟<br>nd 16 ≟ Scan                                                                                                    |                             |   |      |       |          |          |                 |          |
| ddress Range<br>egin 1 ≟<br>nd 16 ≟ Scan                                                                                                    |                             |   |      |       |          |          |                 |          |
| vddress Range<br>egin 1 ≟<br>nd 16 ≟ Scan                                                                                                    |                             |   |      |       |          |          |                 |          |
| ddress Range<br>egin 1 ÷<br>nd 16 ÷<br>Scan                                                                                                    |                             |   |      |       |          |          |                 |          |
| address Range<br>egin 1 ÷<br>nd 16 ÷<br>Scan                                                                                                    |                             |   |      |       |          |          |                 |          |
| address Range<br>egin 1 🚔<br>nd 16 🛨                                                                                                    |                             |   |      |       |          |          |                 |          |
| egin 1 式 Scan                                                                                                    | Address Range               |   |      |       |          |          |                 |          |
| nd 16 🛨                                                                                                    |                             |   |      |       |          |          |                 |          |
| nd 16 🛨 🖿                                                                                                    | Scan Scan                   |   |      |       |          |          |                 |          |
|                                                                                                    | ind 16 -                    |   |      |       |          |          |                 |          |
|                                                                                                    | ,                           |   |      |       |          |          |                 |          |
|                                                                                                    |                             |   |      |       |          |          |                 |          |

If you confident that you can successfully communicate the meter and then note the IP address and ID and get a copy of the firmware upgrade file (.fw) so that you are ready for the next steps.

Download DLF-3000 from a Schneider site – e.g. <u>http://www.schneider-</u>

electric.com/ww/en/download/document/DLF3000? downloadcenter WAR\_downloadcenterRFportlet documentId=4646213& downloadcenter WAR\_downloadcenterRFportlet\_documentDetailsBackURL= %2Fww\_en%2Fschneider%2Fdownloads%2Fresults%2F0%2F0%3Faui\_3\_4\_0\_1\_170%3DDLF3000%26ke ywordForm%3DDLF3000

NOTE: The version of DLF-3000 used for this document is DLF-3000 v3\_3 v2.exe .

The following screen shots illustrate every step of the process in DLF3000 from start to finish:

|                                    | etup Firr                         | nware                                                          |          |              |           |                                             |                                    |     |         |
|------------------------------------|-----------------------------------|----------------------------------------------------------------|----------|--------------|-----------|---------------------------------------------|------------------------------------|-----|---------|
|                                    |                                   |                                                                |          |              |           |                                             |                                    |     |         |
|                                    |                                   |                                                                |          |              |           |                                             |                                    |     |         |
| F                                  | Firmware                          | Available for Down                                             | oad      |              |           |                                             |                                    |     |         |
|                                    | FW۱                               | /er. 1.023: 25 Ma                                              | , 2014 E | ocpm_ver_1.0 | 23 : BCM2 |                                             |                                    |     |         |
|                                    |                                   |                                                                |          |              |           |                                             |                                    | Add | /Update |
|                                    |                                   |                                                                |          |              |           |                                             |                                    |     | opulat  |
|                                    |                                   |                                                                |          |              |           |                                             |                                    | Re  | emove   |
|                                    |                                   |                                                                |          |              |           |                                             |                                    |     |         |
|                                    |                                   |                                                                |          |              |           |                                             |                                    |     |         |
|                                    |                                   |                                                                |          |              |           |                                             |                                    |     |         |
|                                    |                                   |                                                                |          |              |           |                                             |                                    |     |         |
|                                    |                                   |                                                                |          |              |           |                                             |                                    |     |         |
|                                    |                                   |                                                                |          |              |           |                                             |                                    |     |         |
|                                    |                                   |                                                                |          |              |           |                                             |                                    |     |         |
|                                    |                                   |                                                                |          |              |           |                                             |                                    |     |         |
|                                    |                                   |                                                                |          |              |           |                                             |                                    |     |         |
|                                    |                                   |                                                                |          |              |           |                                             |                                    |     |         |
|                                    | DLF-3                             | 000 v3.300                                                     | [        | < Back       | Next      | > ]                                         | Canc                               | el  | Help    |
| .)                                 | DLF-3                             | 000 v3,300                                                     |          | < Back       | Next      | >                                           | Cano                               | el  | Help    |
| .)<br>.)                           | DLF-3                             | :000 v3.300                                                    | j        | < Back       | Next      | >                                           | Cano                               |     | Help    |
| .)<br>Cook                         | DLF-3<br>pen<br>k jn:             | 000 v3.300<br>downloads                                        |          | < Back       | Next      | >                                           | Canc<br>×                          |     | Help    |
| .)<br>Look                         | DLF-3                             | 3000 <b>∨3.300</b><br>downloads                                | [        | < Back       | Next      | >                                           | Canc<br>X                          |     | Help    |
| .)<br>Look                         | DLF-3<br>pen<br>k.jn:             | 000 v3.300<br>downloads<br>/_1.023.fw                          |          | < Back       | Next      | ><br>** ===<br>  •   Type<br>FW             | Canc<br>×<br>•<br>•                |     | Help    |
| .)<br>Look                         | DLF-3<br>pen<br>k.jn:             | 000 <b>v3.300</b><br>downloads<br>/_1.023.fw                   |          | < Back       | Next      | >                                           | Canc<br>×<br>•<br>File             |     | Help    |
| .)<br>Look                         | DLF-3<br>pen<br>k.jn:             | 000 √3.300<br>downloads<br>/_1.023.fw                          |          | < Back       | Next      | ><br>→  =================================== | Canc<br>×<br>•<br>•                |     | Help    |
| .)<br>Look<br>Nam                  | DLF-3<br>pen<br>k in:<br>bcpm_rev | 000 <b>v3.300</b><br>downloads<br>/_1.023.fw                   |          | < Back       | Next      | >                                           | Canc<br>×                          |     | Help    |
| .)<br>Look<br>Nam                  | DLF-3                             | 000 v3.300<br>downloads<br>/_1.023.fw                          |          | < Back       | Next      | ><br>** 111<br> • Type<br>FW                | Canc<br>×<br>•<br>File             |     | Help    |
| .)<br>Look<br>Nam<br>File <u>n</u> | DLF-3                             | 000 v3.300<br>downloads<br>/_1.023.fw                          | fw       | < Back       | Next      | ><br>** ====<br>  •   Typ<br>• FW           | Canc<br>×<br>•<br>•<br>•<br>•<br>• |     | Help    |
| .)<br>Look<br>Nam<br>File <u>n</u> | DLF-3                             | 000 <b>√3.300</b><br>downloads<br>/_1.023.fw<br>bcpm_rev_1.023 | fw       | < Back       | Next      | >                                           | Canc<br>X<br>File                  |     | Help    |

|         | Select System            |                         |               |
|---------|--------------------------|-------------------------|---------------|
|         |                          |                         |               |
|         |                          |                         |               |
|         | Select a system to open: |                         |               |
|         |                          |                         |               |
|         |                          |                         | New           |
|         |                          |                         | Delete        |
|         |                          |                         |               |
|         |                          |                         |               |
|         |                          |                         |               |
|         |                          |                         |               |
|         |                          |                         | System Import |
|         |                          |                         |               |
|         |                          |                         |               |
|         |                          |                         |               |
|         |                          |                         |               |
|         | DLF-3000 v3.300          | <back next=""> 0</back> | Cancel Help   |
| (3)     |                          |                         |               |
|         | New System               | ×                       |               |
|         | Enter New System Name:   | ОК                      |               |
|         | BCPM_TowerC_Eth          | Cancel                  |               |
| <i></i> | ,                        |                         |               |
| (4)     |                          |                         |               |

|     | <sup>01,F</sup><br>3000 Setu | p Connections a     | nd Devices     |         |            |   |           |    |  |
|-----|------------------------------|---------------------|----------------|---------|------------|---|-----------|----|--|
|     | _ C                          | Communication Conr  | ections Define | ed      |            |   |           |    |  |
|     |                              |                     |                |         |            |   | Add       |    |  |
|     |                              |                     |                |         |            |   | Configure | e  |  |
|     |                              |                     |                |         |            |   | Delete    |    |  |
|     |                              |                     |                |         |            |   |           |    |  |
|     |                              | evices Defined:     | Tupe:          |         | Boute:     |   |           |    |  |
|     |                              | DEVICE.             | Type.          |         | Houle.     | _ | Add       |    |  |
|     |                              |                     |                |         |            |   | Pouting   |    |  |
|     |                              |                     |                |         |            |   | Houting   |    |  |
|     |                              |                     |                |         |            |   | Delete    | :  |  |
|     |                              |                     |                |         |            |   |           |    |  |
|     |                              | J                   |                |         |            |   |           |    |  |
|     |                              |                     |                |         |            |   |           |    |  |
|     |                              | N E-3000 ∨3.30      | 10             | / Back  | Nevts      | 1 | ancel     | He |  |
| (5) |                              |                     |                | ( Back  | Hon. /     |   |           |    |  |
|     | Add Com                      | nmunications Cor    | nnection       |         |            | × |           |    |  |
|     | Com                          | munications Connec  | tion Name:     | ВСРМ Т  | owerC id1  |   |           |    |  |
|     | Com                          | munications Connec  | uon Name.      |         | _          |   |           |    |  |
|     | Com                          | munications Driver: |                | Modbus/ | TCP Driver | • |           |    |  |
|     |                              |                     |                |         |            |   |           |    |  |
| (6) |                              |                     | ontinue        | Ca      | ancel      |   |           |    |  |
| (6) |                              |                     |                |         |            |   | I         |    |  |

|     | Communications Connection - ModBus/TCP          | ×         |
|-----|-------------------------------------------------|-----------|
|     | Communications Connection Name: BCPM_TowerC_id1 |           |
|     | IP Address: 10.168.68.30                        |           |
|     | Timeout: 20 🔹 seconds Attempts: 2 🔹             |           |
| (7) | OK Cancel Help                                  |           |
| (*) | Setup Connections and Devices                   |           |
|     | Communication Connections Defined               |           |
|     | BCPM_TowerC_id1 Modbus/TCP Driver               | Add       |
|     |                                                 | Configure |
|     |                                                 |           |
|     |                                                 |           |
|     | Devices Defined:                                |           |
|     | Device: Type: Route:                            |           |
|     |                                                 | Add       |
|     |                                                 | Routing   |
|     |                                                 | Delete    |
|     |                                                 |           |
|     |                                                 |           |
|     |                                                 |           |
|     |                                                 |           |
| (8) | DLF-3000 v3.300 < Back Next > Can               | cel Help  |

|       | Add Device 🔀                          |
|-------|---------------------------------------|
|       | Device Name: BCPM_TowerC_id1_device   |
| 1     | Device Type:                          |
|       | Connection Name: BCPM_TowerC_id1      |
|       | OK Cancel                             |
| 9) 1  | ModBus/TCP Device Route               |
|       | Comm Connection Name: BCPM_TowerC_id1 |
|       | Device Address:                       |
|       | Protocol: Modbus                      |
|       | <u>QK</u> <u>Cancel</u> <u>H</u> elp  |
| TO) - |                                       |

| Setup Connections and Devices         | _          |
|---------------------------------------|------------|
| Communication Connections Defined     |            |
| BCPM_TowerC_id1 Modbus/TCP Driver     | Add        |
|                                       | Configure  |
|                                       | Delete     |
|                                       |            |
| Devices Defined:                      |            |
| BCPM_TowerC_id1 BCM2 1 / Modbus / BCF | 2          |
|                                       | Add        |
|                                       | Routing    |
|                                       | Delete     |
|                                       |            |
|                                       |            |
|                                       |            |
|                                       |            |
| DLF-3000 ∨3.300 < Back Next >         | Cancel Hel |
|                                       |            |

| Device/Firmware Association            | n                           |      |
|----------------------------------------|-----------------------------|------|
| Downloadable Device Types<br>in System | BCM2                        |      |
| Download Candidate Devices             | Download Target Devices:    |      |
| BCPM_TowerC_id1                        | device                      |      |
|                                        | Firmware to                 |      |
|                                        | 25 Mar, 2014 bcpm_ver_1.023 |      |
|                                        |                             |      |
| DLF-3000 ∨3.300                        | < Back Next > Cancel        | Help |

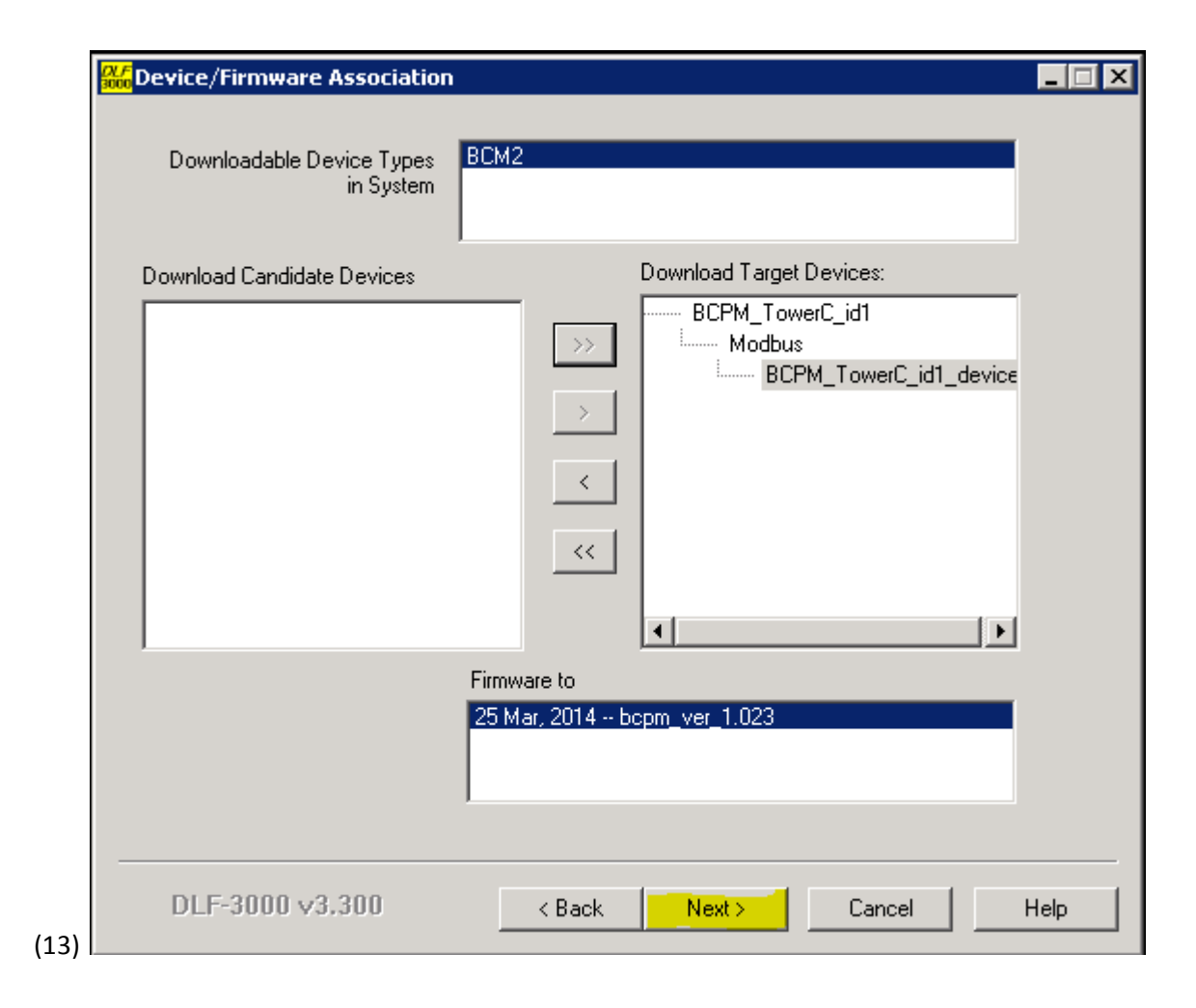

| <u><i>DLF</i></u> Не | alth Checl | k                  |        |               |                |       |      |
|----------------------|------------|--------------------|--------|---------------|----------------|-------|------|
|                      | Broade     | Device:            | [      | Firmware B    | Health Statu   | 8.    |      |
|                      | 1          | BCPM_TowerC_id1_de | vice   | T IIIIWdie Th | - Hodiki Staka |       |      |
|                      |            |                    |        |               |                |       |      |
|                      |            |                    |        |               |                |       |      |
|                      |            |                    |        |               |                |       |      |
|                      |            |                    |        |               |                |       |      |
|                      |            |                    |        |               |                |       |      |
|                      |            |                    |        |               |                |       |      |
|                      |            |                    |        |               |                |       |      |
|                      | 1          |                    |        |               |                |       |      |
|                      |            |                    |        |               | Health Ch      | neck  |      |
|                      |            |                    |        |               |                |       |      |
|                      | DLF-300    | )0 v3.300          | < Back | . Next        | > C            | ancel | Help |
|                      |            |                    |        |               |                |       |      |

| <mark>////</mark> H | ealth Chec     | k                      |                      |                  | _ 🗆 🗙 |
|---------------------|----------------|------------------------|----------------------|------------------|-------|
|                     |                |                        |                      |                  |       |
|                     |                |                        |                      |                  |       |
|                     | Broadc         | Device:                | Firmware R           | Health Status:   |       |
|                     | [ <sup>1</sup> | BCPM_1owerC_id1_device | 1.023                | Passed           |       |
|                     |                |                        |                      |                  |       |
|                     |                |                        |                      |                  |       |
|                     |                |                        |                      |                  |       |
|                     |                |                        |                      |                  |       |
|                     |                |                        |                      |                  |       |
|                     |                |                        |                      |                  |       |
|                     |                |                        |                      |                  |       |
|                     |                |                        |                      |                  |       |
|                     |                |                        |                      |                  |       |
|                     |                |                        |                      |                  |       |
|                     | I              |                        |                      |                  |       |
|                     |                |                        |                      | Line Mr. Charach |       |
|                     |                |                        |                      | Health Lheck     |       |
|                     |                |                        |                      |                  |       |
|                     |                |                        | 1                    |                  |       |
|                     | DLF-300        | )0 ∨3.300 < Bac        | sk <mark>Next</mark> | > Cancel         | Help  |

|      | Download Firmware                                                                                                    | X |
|------|----------------------------------------------------------------------------------------------------|---|
|      |                                                                                                    |   |
|      | Firmer Under Serve                                                                                                    |   |
|      | Firmware Opdate Group                                                                                                    |   |
|      | ID Connection Firmware Status                                                                                                    |   |
|      | T BCPM_TowerC_IdT BCpm_ver_1.u Queued                                                                                                    |   |
|      | Total Time Elapsed: 00:00:00                                                                                                    |   |
|      | Group Device List                                                                                                    |   |
|      | Device Status                                                                                                    |   |
|      | BCPM_TowerC_id1_device Estimated Time Remaining: 00:00:00                                                                                                    |   |
| (15) | DLF-3000 v3.300 < Back Download Cancel Help                                                                                                    |   |
| (13) | DLF3000 Warning: Relays on PowerLogic Metering Devices will be<br>de-engergized if selected for download and will remain in this<br>mode until a successful download is completed. Press OK to<br>commence the download. |   |
| (16) | OK Cancel                                                                                                    |   |

| ID Connection                      | Firmware           | Status |
|------------------------------------|--------------------|--------|
| 1 BCPM_TowerC_id1                  | bcpm_ver_1.0       | Active |
|                                    |                    |        |
|                                    |                    |        |
| Total Time Flansed: 00:00:05       |                    |        |
|                                    |                    |        |
| Group Device List                  |                    |        |
| Device Statu                       | s                  |        |
| BCPM_TowerC_id1_device Ente        | ring Download Mode |        |
|                                    |                    |        |
|                                    |                    |        |
|                                    |                    |        |
|                                    |                    |        |
|                                    |                    |        |
|                                    |                    |        |
|                                    |                    |        |
| J                                  |                    |        |
| Estimated Time Remaining: 00:00:00 | )                  |        |
|                                    |                    |        |
|                                    |                    |        |

| <i>DLF</i><br>3000 | ownload Firmware                   |                     |                      |      |
|--------------------|------------------------------------|---------------------|----------------------|------|
|                    |                                    |                     |                      |      |
|                    | Firmware Update Group              |                     |                      |      |
|                    | ID Connection                      | Firmware            | Status               |      |
|                    | 1 BCPM_TowerC_Eth                  | bcpm_ver_1.0        | Complete (Passed)    |      |
|                    |                                    |                     |                      |      |
|                    |                                    |                     |                      |      |
|                    | Total Time Flansed: 00:12:33       |                     |                      |      |
|                    |                                    |                     |                      |      |
|                    | Group Device List                  |                     |                      |      |
|                    | Device Status                      | and Decomber of     |                      |      |
|                    | BCPM_Towerc_id1 Succes             | srui Download       |                      |      |
|                    |                                    |                     |                      |      |
|                    |                                    |                     |                      |      |
|                    |                                    |                     |                      |      |
|                    |                                    |                     |                      |      |
|                    |                                    |                     |                      |      |
|                    | 1                                  |                     |                      |      |
|                    | Estimated Time Remaining: 00:00:00 |                     |                      |      |
|                    |                                    |                     |                      |      |
| —                  |                                    |                     |                      | ,    |
|                    | DLF-3000 v3.300                    | < Back Reque        | eue Finished         | Help |
| (18)               | _                                  |                     |                      |      |
| (19) Proce         | ess completed so press "Finished"  | ' to end the sessio | n with the software. |      |

Upgrade via COM port RS-485

|   | Firmware Available for Dow | nload                   |        |            |
|---|----------------------------|-------------------------|--------|------------|
|   | FW Ver. 1.023: 25 M        | ar, 2014 bcpm_ver_1.023 | : BCM2 | Add/Update |
|   |                            |                         |        | Remove     |
|   |                            |                         |        |            |
| - |                            |                         |        |            |
| ( |                            |                         |        |            |

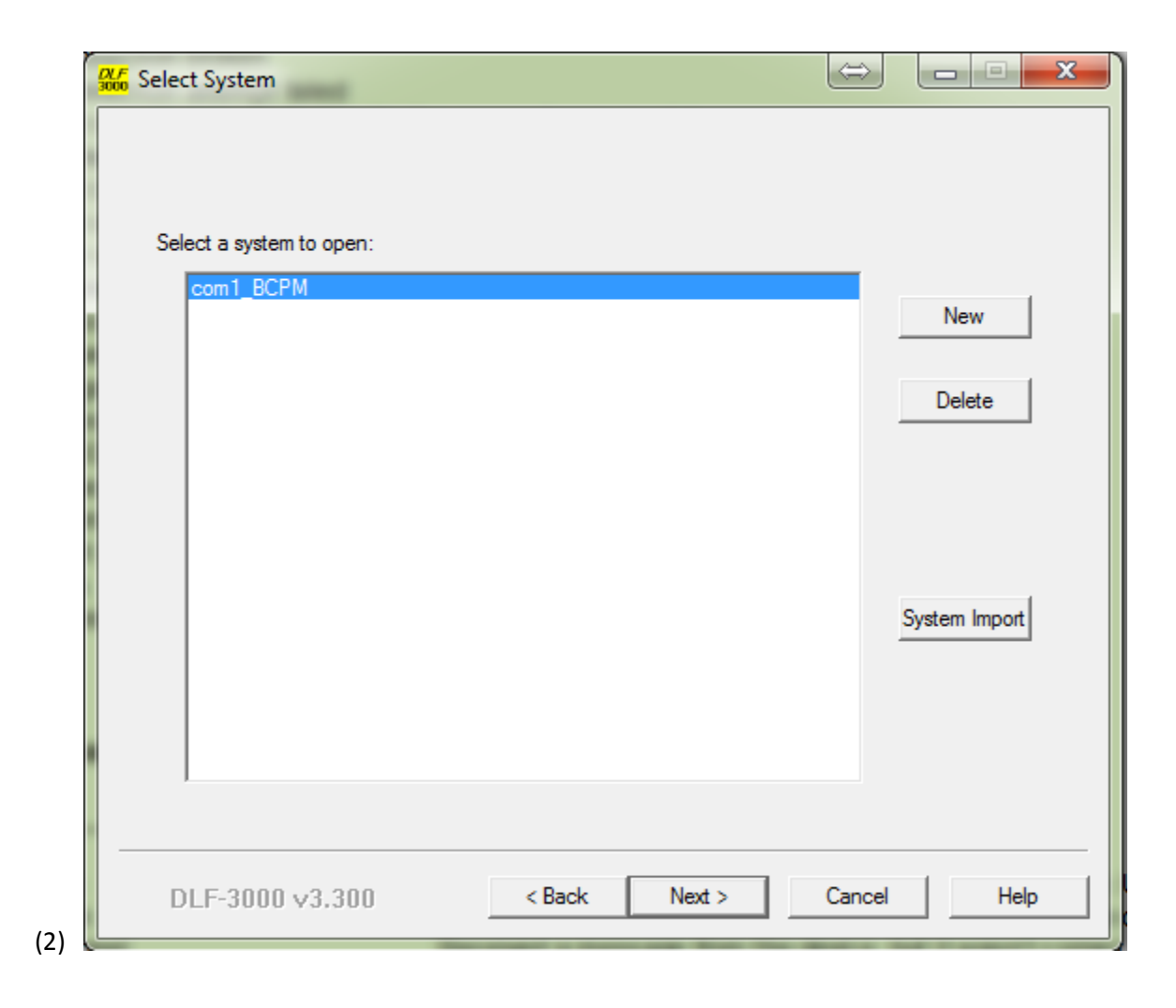

| Setup Connections and Devices     | ;                              |             |
|-----------------------------------|--------------------------------|-------------|
| Communication Connections De      | fined                          |             |
|                                   |                                |             |
| com1_bcpm_serial                  | Serial Driver                  | Add         |
| 3                                 |                                | Configure   |
| 1                                 |                                |             |
|                                   |                                | Delete      |
| Devices Defined:                  |                                |             |
| Device: Type                      | : Route:                       |             |
| BCPM_id9 BCM                      | 2 9 / Modbus / com             | 1           |
| •                                 |                                | Add         |
| d l                               |                                | Routing     |
|                                   |                                |             |
| 1                                 |                                | Delete      |
|                                   |                                |             |
|                                   |                                |             |
| i                                 |                                |             |
|                                   |                                |             |
|                                   |                                |             |
|                                   |                                |             |
| DLF-3000 \3.300                   | < Back Next >                  | Cancel Help |
| (3)                               |                                |             |
| Communications Connection - Seria | 1                              | 23          |
|                                   |                                |             |
| Communications Connection Name    | e: com1_bcpm_serial            |             |
|                                   |                                |             |
| Communications Wiring: PowerLogic | /ModBus/JBus (4-Wire)          | <b>_</b>    |
| Parity                            |                                |             |
| C Even 💿 None                     | Using Serial Port:<br>Modem    | COM1 -      |
|                                   | Baud Bater                     | 9600 -      |
| Attempts: 2                       | bada nate.                     |             |
| Timeout: 5000 ms                  | Network Address (0 - 99); 30 📑 |             |
| ,                                 | · · · <b>,</b>                 |             |
|                                   | ancel Test Port                | Help        |
|                                   |                                |             |
| (4)                               |                                |             |

| 20     | Setup Connections and Devices                          |             |
|--------|--------------------------------------------------------|-------------|
|        | Communication Connections Defined                      |             |
|        | com1_bcpm_serial Serial Driver                         | Add         |
|        |                                                        | Configure   |
|        |                                                        | Delete      |
|        | Devices Defined:                                       |             |
|        | Device: Type: Route:<br>BCPM id9 BCM2 9 / Modbus / com |             |
|        |                                                        | Add         |
|        |                                                        | Routing     |
|        |                                                        | Delete      |
|        |                                                        |             |
|        |                                                        |             |
|        |                                                        |             |
| -      |                                                        |             |
|        | DLF-3000 v3,300 < Back Next >                          | Cancel Help |
| (5)    |                                                        |             |
| S<br>S |                                                        |             |
|        | Connection Name: com1_bcpm_serial                      |             |
|        | Protocol: Modbus                                       |             |
|        | Phone #                                                |             |
|        | Rt1 Rt2 Rt3 Rt4 Rt5 Rt6 Rt7 Rt8                        |             |
|        | OK Cancel Help                                         |             |
| (6) 🛌  |                                                        |             |

| Device/Firmware Association            |                                                                            |
|----------------------------------------|----------------------------------------------------------------------------|
| Downloadable Device Types<br>in System | BCM2                                                                       |
| Download Candidate Devices             | Download Target Devices:       >>       >>       .       .       .       . |
|                                        | Firmware to<br>25 Mar, 2014 bcpm_ver_1.023                                 |
| DLF-3000 v3.300                        | < Back Next > Cancel Help                                                  |

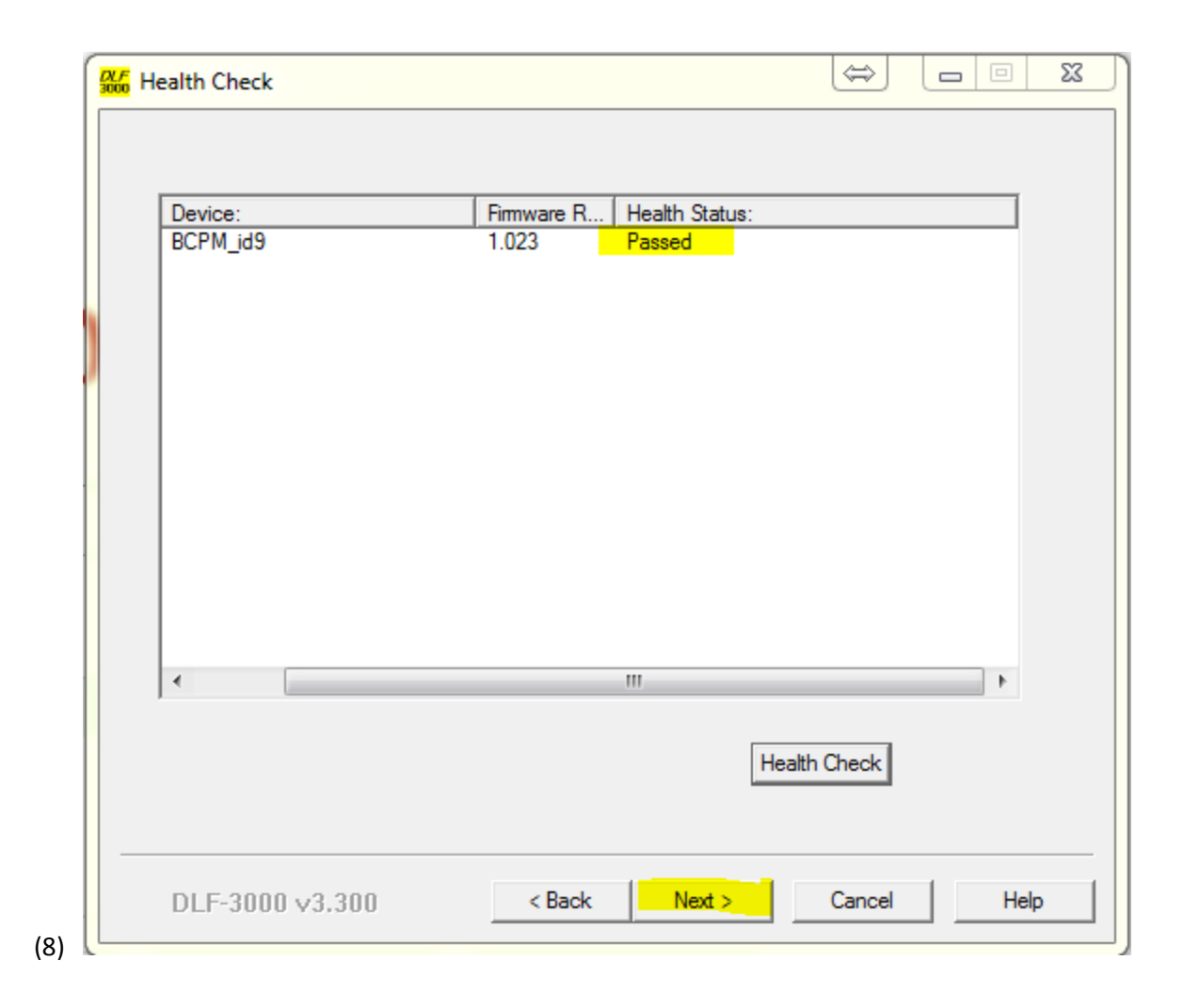

| DL/F<br>3000 | Download Firmware                                                             |                                                                |                                        |                                               | $\Leftrightarrow$                      |          | x  |
|--------------|-------------------------------------------------------------------------------|----------------------------------------------------------------|----------------------------------------|-----------------------------------------------|----------------------------------------|----------|----|
|              |                                                                               |                                                                |                                        |                                               |                                        |          |    |
|              | Firmware Update Group                                                         |                                                                |                                        |                                               |                                        |          |    |
|              | ID Connection                                                                 | Firmwa                                                         | are                                    | Status                                        |                                        |          |    |
|              | 1 com1_bcpm_serial                                                            | bcpm                                                           | _ver_1.0                               | Queued                                        |                                        |          |    |
|              | Total Time Elapsed: 00:00:00 Group Device List Device BCPM_id9                | Status                                                         |                                        |                                               |                                        |          |    |
| -            | Estimated Time Remaining: 00<br>DLF-3000 v3.300                               | 0:00:00                                                        | Downl                                  | oad                                           | Cancel                                 | He       | lp |
| (9)          |                                                                               |                                                                |                                        |                                               |                                        |          |    |
| DLF          | 3000<br>Warning: Relays on P<br>if selected for downlo<br>download is complet | owerLogic Meterin<br>aad and will remain<br>ed. Press OK to co | ng Devices<br>n in this m<br>ommence f | will be de<br>ode until a<br>the downle<br>DK | -engergize<br>successfi<br>bad.<br>Can | ed<br>ul |    |
| (10)         |                                                                               |                                                                |                                        |                                               |                                        | ]        |    |

| Firmwa |                         |            |              |              |    |
|--------|-------------------------|------------|--------------|--------------|----|
| ID     | are Update Group        |            |              |              |    |
|        | Connection              |            | Firmware     | Status       |    |
| 1      | com1_bcpm_serial        |            | bcpm_ver_1.0 | Active: 1.9% |    |
| Total  | Time Elapsed: 00:00:52  |            |              |              |    |
| Devic  | e                       | Status     |              |              |    |
| ВСРМ   | _id9                    | Downloadir | ng           |              |    |
| Estima | ated Time Remaining: 00 | ):52:04    |              |              |    |
| DLF    | -3000 \sigma3.300       | <          | Back Stor    | >            | He |

## Appendix

## Possible errors:

Error 606 which corresponds to "device not responding" according to the guide in FA232730. This has been associated with the use of virtual COM ports in place of real hardware ports. Root cause of this is unknown.

| <i>р,                                    </i> | alth Check | ¢                  |        |            |       |               |    |     |
|-----------------------------------------------|------------|--------------------|--------|------------|-------|---------------|----|-----|
|                                               |            |                    |        |            |       |               |    |     |
|                                               | Broadc     | Device:            |        | Firmware R | Healt | n Status:     |    |     |
|                                               | 1          | BCPM_TowerD_id9    |        |            | Devic | e Error = 606 |    |     |
|                                               |            |                    |        |            |       |               |    |     |
|                                               |            |                    |        |            |       |               |    |     |
|                                               |            |                    |        |            |       |               |    |     |
|                                               |            |                    |        |            |       |               |    |     |
|                                               |            |                    |        |            |       |               |    |     |
|                                               |            |                    |        |            |       |               |    |     |
|                                               |            |                    |        |            |       |               |    |     |
|                                               |            |                    |        |            |       |               |    |     |
|                                               |            |                    |        |            | He    | alth Check    |    |     |
|                                               |            |                    |        |            |       |               |    |     |
|                                               |            |                    |        | 1          | 1     |               |    |     |
|                                               | DLF-300    | 0 \(\negar{3},300) | < Back | : Nex      | t>    | Cancel        | He | elp |

| 4 | <mark>X/F</mark> He | ealth Check | -        | - |              |        |             | $\Leftrightarrow$ |          | x   |
|---|---------------------|-------------|----------|---|--------------|--------|-------------|-------------------|----------|-----|
|   |                     |             |          |   |              |        |             |                   |          |     |
|   |                     | Device:     |          |   | Firmware R   | Health | Status:     |                   |          |     |
|   |                     | BCPM_id9    |          |   | Think die Ti | Canno  | t go online | : Driver connec   | ct error |     |
|   |                     |             |          |   |              |        |             |                   |          |     |
|   |                     |             |          |   |              |        |             |                   |          |     |
|   |                     |             |          |   |              |        |             |                   |          |     |
|   |                     |             |          |   |              |        |             |                   |          |     |
|   |                     |             |          |   |              |        |             |                   |          |     |
|   |                     |             |          |   |              |        |             |                   |          |     |
|   |                     |             |          |   |              |        |             |                   |          |     |
|   |                     |             |          |   |              |        |             |                   |          |     |
|   |                     | •           |          |   |              |        |             |                   | •        |     |
|   |                     |             |          |   |              |        | He          | ealth Check       |          |     |
|   |                     |             |          |   |              |        |             |                   |          |     |
|   |                     |             |          |   |              |        |             |                   |          |     |
|   |                     | DLF-3000    | ) v3.300 |   | < Back       |        | Vext >      | Cancel            | He       | elp |
| L |                     |             |          |   |              |        |             |                   |          |     |

Cannot go online: Driver connect error.

This error appears to occur when the COM port is in use by another application. Resolution: close down other applications that may be using the COM port and then try again. Double instances of DLF-3000 will also cause this.